## 投标人操作手册

2013 年发布的《电子招标投标办法》,2017 年发布的"互联网+招标采购行动方案(2017-2019)"电子招标投标即为大势所趋。为推动电子招标投标和大数据的运用,内蒙古电子招标投标交易平台(nmgxh.86ztb.com)实现**全流程电子招标投标**,现介绍供应商操作流程:

## 1 供应商报名及投标

1 供应商登陆【个人账号】,点击【去单位】找到【首页】点击进入如(图
 1)、(图 1.1)和(图 1.2)

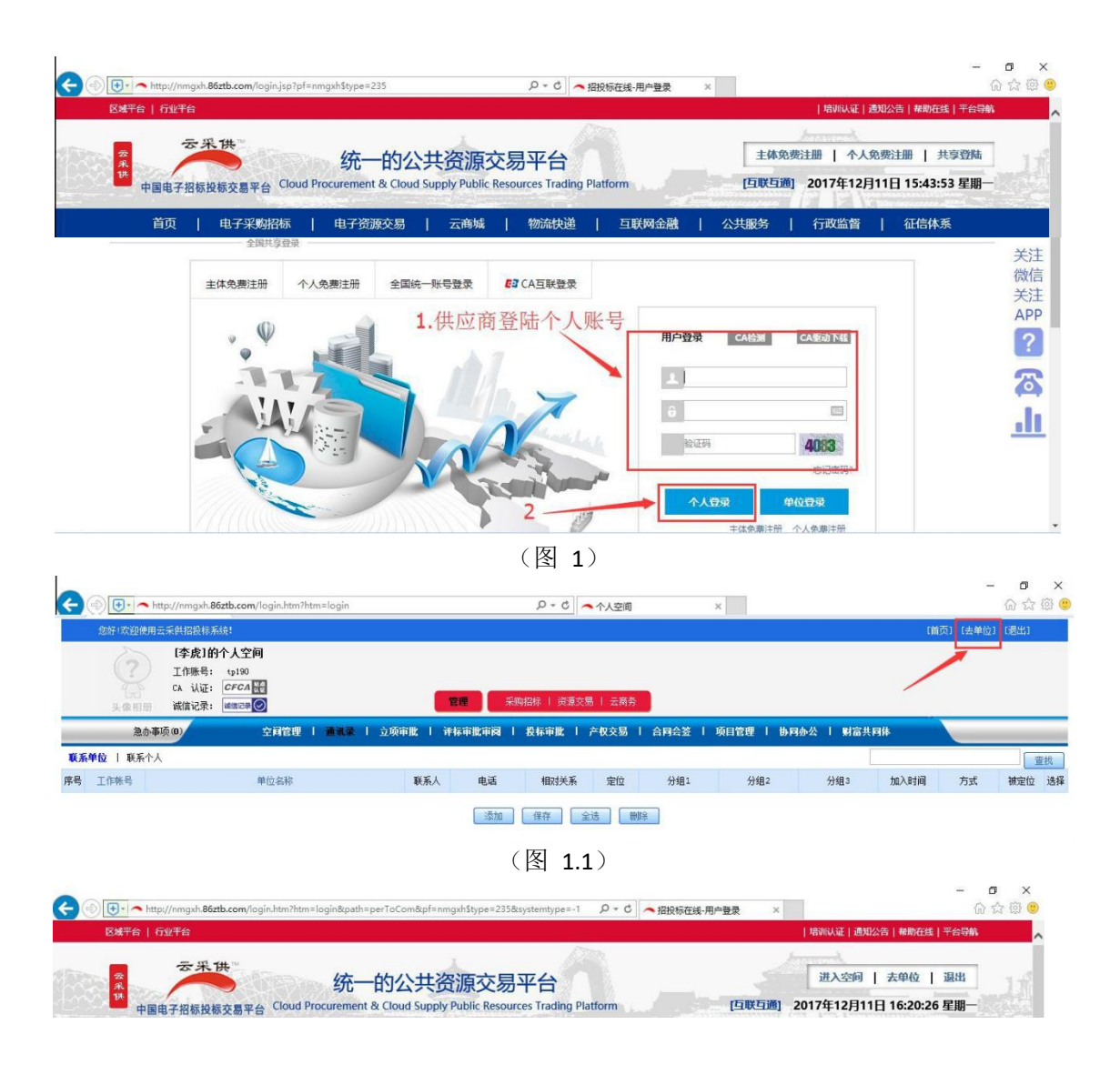

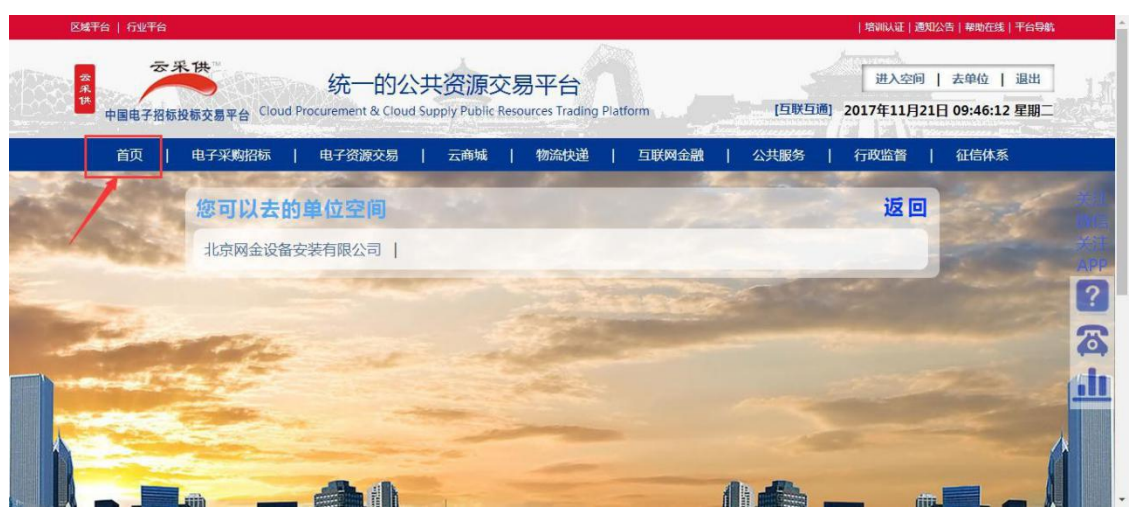

(图 1.2)

2 打开系统首页,在【最新采购招标公告】里查看要报名的项目,点击项目 名称。如(图2)

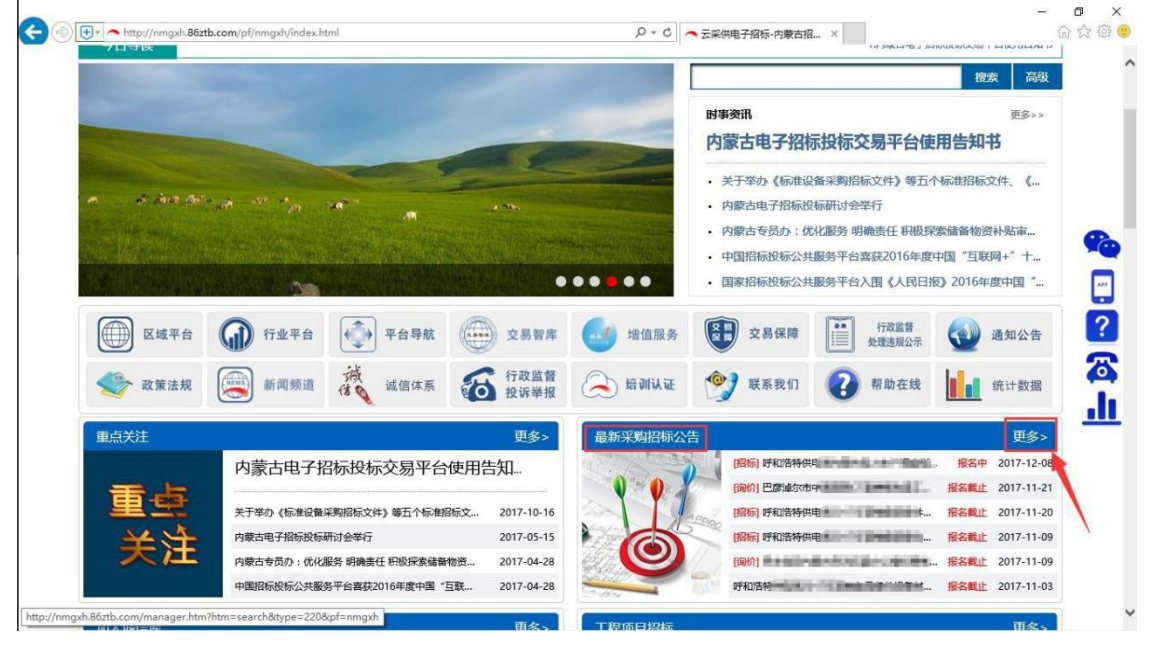

(图 2)

| 区域          | 平台   行业平台                           |                                                                           |                                                    | 培训认证   通知公告   帮助在线   平台导机                                                  | 航 |
|-------------|-------------------------------------|---------------------------------------------------------------------------|----------------------------------------------------|----------------------------------------------------------------------------|---|
| 云采供         | 网数古电子9<br>The District Diddes       | またの<br>は<br>かの<br>たの<br>たの<br>たの<br>たの<br>たの<br>たの<br>たの<br>たの<br>たの<br>た | 交易平台<br>Resources Tradi                            | 进入空间   去单位   退出<br>ng Platform [百联互通] 2017年12月11日 16:31:54 星期-             |   |
|             | 首页                                  | 电子采购招标   电子资源交易   云商城                                                     | 物流快道                                               | 邕   互联网金融   公共服务   行政监督   征信体系                                             |   |
|             |                                     |                                                                           |                                                    |                                                                            |   |
|             |                                     | 2017-                                                                     | 我要报4<br>11-21 09:19至20                             | 8 - 00-37-100<br>8                                                         |   |
|             |                                     | 2017-                                                                     | 我要报4<br>11-21 09:19至20<br>招标公告                     | 1 - 00-37-00<br>8<br>17-11-21 15:00                                        |   |
|             | 国续项目编                               | 2017-<br>2017-                                                            | 我要报4<br>11-21 09:19至20<br>招标公告                     | 5 - 00-35-00<br>8<br>17-11-21 15:00<br>音<br>                               |   |
| -           | 国鉄项目編<br>项目観名                       | 2017-<br>2017-                                                            | 我要报4<br>11-21 09:19至20<br>招标公告                     | 5 - 00-35100<br>8<br>17-11-21 15:00<br>1<br>日検招称项目编号: I4401000055003436001 |   |
|             | <b>国续项目</b><br>项目智兄<br>项目名称         | 2017-<br>2017-                                                            | <u>我要报4</u><br>11-21 09:19至20<br>招标公告              | 5 - 06-35-00<br>(77-11-21 15:00                                            |   |
| -<br>1<br>2 | <b>国续项目</b><br>项目 <b>权兄</b><br>项目编号 | 2017-<br>2017-                                                            | 我要报3<br>11-21 09:19至20<br>招标公告<br>项目炭金未原<br>项目炭金未原 | 5 - 06-35-00                                                               |   |

3 点击【我要报名】并选择要报名的公司,如(图3)和(图3.1)

(图 3)

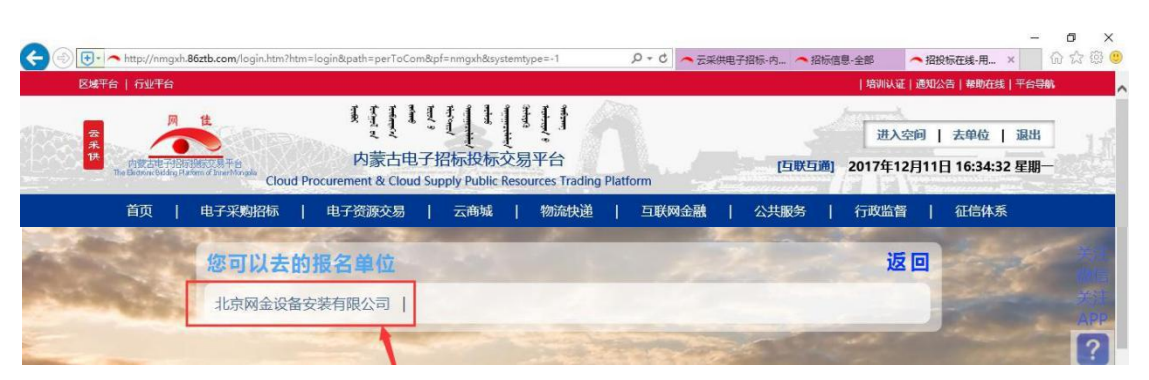

(图 3.1)

4 认真阅读招标公告,然后点击【编辑报名文件】,按要求依次上传附件。

| 示公告 🔶            | 报名書 | <u>《止时间:</u> 2017-11-21 15:00 |                 | 报      | 名文   | 件        |                | _      |        |           |
|------------------|-----|-------------------------------|-----------------|--------|------|----------|----------------|--------|--------|-----------|
| 建立投标条件<br>#各仍行流料 | NO  | 招标方要求资料名称                     | 投标方上传资料名和       | *      |      | 上传报名     | 资料             |        | 资格审查或  | 成方法       |
| 动般               | 1   | 营业执照(三证合一)                    |                 | 这      | 择文件  | 未选择任何文件  | 21             | 传报名词   | 寄料     |           |
|                  | 2   | 法定代表人姓名/联系电话                  |                 | iž     | 择文件  | 未选择任何文件  |                | KIN-UJ |        |           |
| 报名结果             | 3   | 法定代表人身份证                      |                 | iĝ     | 择文件  | 未选择任何文件  |                |        |        |           |
| 标书<br>文件         | 4   | 授权委托人姓名/联系电话                  |                 | iž     | 择文件  | 未选择任何文件  |                |        |        |           |
| 标公告              | 5   | 授权委托人身份证                      | -               | iž     | 择文件  | 未选择任何文件  |                |        |        |           |
| ■項目概況<br>■投标人须知  | 6   | 法定代表人授权委托书                    |                 | įź     | 择文件  | 未选择任何文件  |                |        | 3 占    | 市报名       |
| 务须知              | -   |                               |                 |        |      | 选择要投标的标段 |                |        |        | · · · · · |
| 购及技术需求           | 段号  | 标段(包)编号                       | 标段(包)名称         | 技术规格、  | 参数及要 | 求 预算金额   | 采购物品           | 胡英     | 备注     | 选择标段是否报   |
| 木規范<br>ほ文は終ゴ     | 1   | 14401000055003436001001       | 唐山特检所专用仪器设备购置项目 | 详见招标文件 | 1    | 69       | 8,000 货物其他类其他的 | 物办公设备  | 详见招标文件 | ●报名 ●不振名  |
| 标办法              |     |                               |                 |        |      | 4点击保     | 存              |        |        |           |
| 約182<br>·充. 咨询答疑 |     |                               |                 |        | 1    |          | - 13           |        |        |           |
| 松昏觉变更 *          | -   |                               |                 |        |      | T II     | 4700           | 5 古击   | 下一步    |           |

(图 4)

如(图4)

5 点击【账号报名】如(图5)。

| 告                             |     |                         |            |           |          |          |           | 20. Marca |         |        |      |
|-------------------------------|-----|-------------------------|------------|-----------|----------|----------|-----------|-----------|---------|--------|------|
| <b>任备</b><br>计仍标条件            |     |                         |            |           | 北京       | 网金设行     | 备安装有限公司-+ | 示书        |         |        |      |
| a 投标资料                        | 报名權 | (止时间: 2017-11-21 15:00  |            |           |          |          | 报名文件      |           |         |        |      |
|                               | NO  | 招标方要求资料名                | 称          | 投标方上      | 专资料名称    |          | 上传报名资料    |           |         | 资格审查或方 | i法   |
| 确认报名<br>add 服                 | 1   | 营业执照(三证合一)              |            |           |          | 营业执照     | (三证合一)    |           |         |        |      |
| ŧ                             | 2   | 2 法定代表人姓名/联系电话          |            | 法定代表人姓名   |          | 人姓名/联系电话 |           |           |         |        |      |
| 件<br>公告                       | 3   | 3 法定代表人身份证              |            | 法         |          | 法定代表     | 定代表人身份证   |           |         |        |      |
| 概況                            | 4   | 授权委托人姓名/联系电话            |            |           |          | 授权委托     | 性名/联系电话   |           |         |        |      |
| 治标公吉<br>项目概况<br>投标人须知<br>商务须知 | 5   | 授权委托人身份证                |            |           |          | 授权委托     | 人身份证      |           |         |        |      |
| 条款及格式                         | 6   | 法定代表人授权委托书              |            |           |          | 法定代表     | 人授权委托书    |           |         |        |      |
| 2010.小★小<br>规范                |     |                         |            |           |          | 选择       | 要投标的标段    |           |         |        |      |
| 文件格式<br>Notes                 | 段号  | 标段(包)编号                 | 栫          | 段(包)名称    | 技术规格、参数及 | 要求       | 预算金额      | 采购物       | 品归类     | 备注     | 报名投标 |
|                               | 1   | 14401000055003436001001 | 唐山特检所<br>目 | 专用仪器设备购置项 | 羊见招标文件   |          | 698,000   | 统物其他类其他   | 1货物办公设备 |        | 报名   |
| 合叫音频<br>异常变更 *                |     |                         |            |           |          | _        |           | -         | -       |        |      |
|                               |     |                         |            |           |          | 打印       | 账号报名      |           |         |        |      |

6 报完名后,等待招标代理公司审核报名,可以从【查看报名结果】中, 查看报名状态。如(图6)

| 200                                                                                                    | 账号:<br>単位:<br>CA i<br>減信部 | tc190<br>北京网全设备安装有限公司<br>人证: CFCA 提<br>穿級: willitic書 ② | 北京阿金设新<br>唐山市特种设<br>委———————————————————————————————————— | 安装有限公司:依据《政府》<br>合监督检验所专用仪器    | 购法》-公开招<br>设备购置项目 | 标- <del>货物采购-</del> 投标方<br>(进口)招标公告<br>③ | () 2017-11-21 合 G<br>10:06:04 首页 款 | ) 📅 🦂 🍫<br>助 日历 空间 退出 |
|----------------------------------------------------------------------------------------------------|---------------------------|--------------------------------------------------------|-----------------------------------------------------------|--------------------------------|-------------------|------------------------------------------|------------------------------------|-----------------------|
| ▲ 工作空间                                                                                                    | B                         | <b>查查报名结果</b> 建立投标条件                                   | 准备投标资料                                                    |                                |                   |                                          |                                    |                       |
| □招标公告 □振前准备                                                                                                    | Î                         | 110 标段编号                                               | 标段名称                                                      | 预算(元人民币)                       | 审查结果              |                                          | 说明                                 |                       |
| 回建立投标条件                                                                                                    |                           | 1 14401000055003436001001                              | 唐山特检所专用仪器设备购置项目                                           | 698,000                        | 通过                |                                          |                                    |                       |
| <ul> <li>副報告之件</li> <li>副指律之文件</li> <li>國道部務務局報告</li> <li>國道部務務局報</li> <li>國政長年书</li> <li>國政長年</li> <li>國政局教見</li> <li>國政局教見</li> <li>國政局教見</li> <li>國政務大策和</li> <li>國國宗教及格式</li> <li>國政務大大政和</li> <li>國政務大支件</li> <li>公務林文件</li> <li>公務林大次和</li> <li>会國宗教及林電式</li> <li>安秋大政市</li> <li>公務林大次</li> <li>(1)</li> <li>(1)</li></ul> | -                         |                                                        | <u> </u>                                                  | <b>童根未通过标役</b> 〕 【 <b>雅成</b> 術 | 名标设)(下            | - <del>5</del> [1160]                    |                                    |                       |
|                                                                                                    |                           |                                                        |                                                           | ( <b>11</b> )                  |                   |                                          |                                    |                       |

(图 6)

7 等待招标方招标文件发出后,就可以购买标书了,进入公司空间,点击 【急办事项】找到要购买标书的项目,点击【接受】。如(图 7)和(图 7.1)

|   | 念好!念已进入'北京网          | 金设备安装有限公司,的单位空间                        |                          |         |                 |           |                                   |                                      | (首页) (回个人空间) (  | 四日 (1) (1) (1) (1) (1) (1) (1) (1) (1) (1) |
|---|----------------------|----------------------------------------|--------------------------|---------|-----------------|-----------|-----------------------------------|--------------------------------------|-----------------|--------------------------------------------|
|   | *事)                  | 夷'工作<br>账号: tc190<br>以证: CFCA 疑<br>记录: | 工作<br>【製築系験   淡原交易   云商务 | 公共服务    | 行政监督 招          | 标乐购   波源3 | <b>档案</b><br>18易   云商务   公共       | 服务   行政监督                            | 成信评比竞赛 开译标室     |                                            |
|   | 急办事项(4)              | 道讯录   立项报批                             | 招标预告   资格预审   招标         | 采购   投标 | <b>脱名   合同管</b> | 理   公开标   | 讯   协同办公                          | 留言板                                  |                 |                                            |
|   |                      | 投标报名                                   |                          |         |                 |           |                                   |                                      | 查找              | (统计                                        |
| 묵 | 招标项目编号               | 招标项目                                   | 名称                       | 依据      | 方式              | 属性        | 报名开始/截止时间                         | 投标开始/截止时间                            | 经办人/电话          | 現状                                         |
| 5 | 14401000055003380001 | 河北政法职业学院电子商务实训室建设项目到                   | 6争性谈判                    | 政府采购法   | 竞争性谈判           | 货物采购      | 2017-11-14 16:02                  | 2017-11-14 16:14                     | 曹小博/18132131110 | 等待定有                                       |
|   | 14401000055003242001 | 河北省公安厅(机关)固话数据侦控系统硬件                   | 中间价公告                    | 政府采购法   | 询价              | 质物采购      | 2017-11-06 09:56 2017-11-06 11:26 | 2017-11-06 10:17 2017-11-06 11:00    | 曹小博/18132131110 | 等待定                                        |
|   | 14401000055003199001 | 张家口市人民公墓张家口西祥园业务室前水幕                   | 臺這工程竞争性磋商公告              | 政府采购法   | 竞争性磋商           | 建筑土建工程    | 2017-11-01 12:45                  | 2017-11-01 13:15                     | 曹小博/18132131110 | 等待定                                        |
|   | 14401000055003186001 | 北京到张家口公路路面维修工程施工招标公司                   | 5                        | 招标投标法   | 公开招标            | 公路工程      | 2017-10-31 16:30                  | 2017-10-31 16:05 2017-10-31 16:30    | 语婷/18844660899  | 编辑投标                                       |
|   | 14401000055003162001 | 承秦高速公路秦皇岛段2017桥梁伸缩缝维修                  | 工程                       | 招标投标法   | 公开招标            | 公路工程      | 2017-10-30 12:39                  | 2017-10-30 10:37                     | 曹小博/18132131110 | 准备开                                        |
|   | 14401000055003056001 | 华北理工大学本科高校均拨款-正常公用经费                   | -校园保安项目BY20170086竞争性磋    | 政府采购法   | 竞争性磋商           | 服务项目      | 2017-10-26 11:01 2017-10-26 16:00 | 2017-10-26 14:24 2017-10-26 16:30    | 曹小博/18132131110 | 编辑投标                                       |
|   | 14401000055002946001 | 张家口学院音乐美术教学设备政府采购项目二                   | 二次竞争性谈判公告                | 政府采购法   | 竞争性谈判           | 货物采购      | 2017-10-20 10:35 2017-10-20 12:32 | 2017-10-20 10:53 2017-10-20 14:33    | 曹小博/18132131110 | 准备开                                        |
|   | 14401000055002932001 | 河北科技師范学院图书馆图书报刊采购竞争性                   | 生谈判                      | 政府采购法   | 竞争性谈判           | 货物采购      | 2017-10-19 17:52 2017-10-20 09:15 | 2017-10-20 10:12 2017-10-20 12:00    | 曹小博/18132131110 | 编辑投标                                       |
|   | 14401000055002913001 | 河北省公安厅高速公路交通警察总队警务站网                   | 网络升级项目单一来源公示             | 政府采购法   | 单一来源采购          | 质物采购      | 2017-10-19 09:38 2017-10-19 10:00 | 2017-10-19 10:17 2017-10-19 14:30    | 曹小博/18132131110 | 即刻开                                        |
| 3 | 14401000055002815001 | 张家口市通秦集团招标代理公开招标                       |                          | 政府采购法   | 公开招标            | 服务项目      | 2017-10-16 08:58                  | 2017-10-16 09:41 2017-10-16 10:30    | 曹小博/18132131110 | 等待定                                        |
| ľ | 14401000055002807001 | 张家口市卫华小学计算机房电脑采购                       |                          | 自主采购    | 邀请招标            | 货物采购      |                                   | 2017-10-14 15:46<br>2017-10-14 16:20 | 曹小博/18132131110 | 等待定                                        |

|    | ▲ 単位空间 × +                             |                                                                                                    |                                               |                          |                     |            |
|----|----------------------------------------|----------------------------------------------------------------------------------------------------|-----------------------------------------------|--------------------------|---------------------|------------|
|    | 您好!您已进入'北京网金设备安装有限公司'的单位空间             |                                                                                                    |                                               |                          | (首页) (回个人空间)        | (過出)       |
|    | (芋肉、工作<br>工作服号: tel30<br>CA 认证: CFCA 副 | 工作<br>2015-2014 - 2015-2014 - 2013-1-2013-1-2013-1-2013-1-2013-1-2013-1-2013-1-2013-1-2013-1-2013-1-2013-1-2013-1-201 |                                               | A 44 80 55 1 55 35 49-48 | international Train | 455 celler |
|    |                                        | 福林未義   炎漠文効   云南方   公共服方   1080000<br>石石夫   冷格石面   农友采園   炎を起え   :                                                    | ▲ 1000000000000000000000000000000000000       | 1 留言板                    | RIGHLER TH          | 小主         |
|    | 投标报名                                   |                                                                                                    |                                               | Print Int                |                     | 找 统计       |
| NO | 事项名称                                   | 事项类别                                                                                                    | 发布单位                                          | 开始时间                     | 截止时间                | 处理操作       |
| 1  | 唐山市特种设备监督检验所专用仪器设备购置项目(进口)招标公告         | 招标-投标                                                                                                    | 中国光大招标有限公司                                    | 2017-11-21 10:16         | 2017-11-21 15:00    | 接受   放弃    |
| 2  | 承德医学院承德医学院(科研)教学专用进口设备招标公告             | 招标-投标                                                                                                    | 张家口渤众招投标代理有限公司                                | 2017-10-26 17:00         | 2017-10-26 17:30    | 存档清除       |
| 3  | 内蒙古自治区国家保密局涉密会议室改造项目邀请招标               | 招标-投标                                                                                                    | 内蒙古存信招标有限责任公司 2017-03-28 19:48 2017-03-28 22: |                          |                     |            |
|    |                                        |                                                                                                    |                                               |                          |                     | 行于有三国国际学   |

## (图 7.1)

8 接受后,点击【购买标书】并上传购买标书凭证。如(图8)和(8.1)

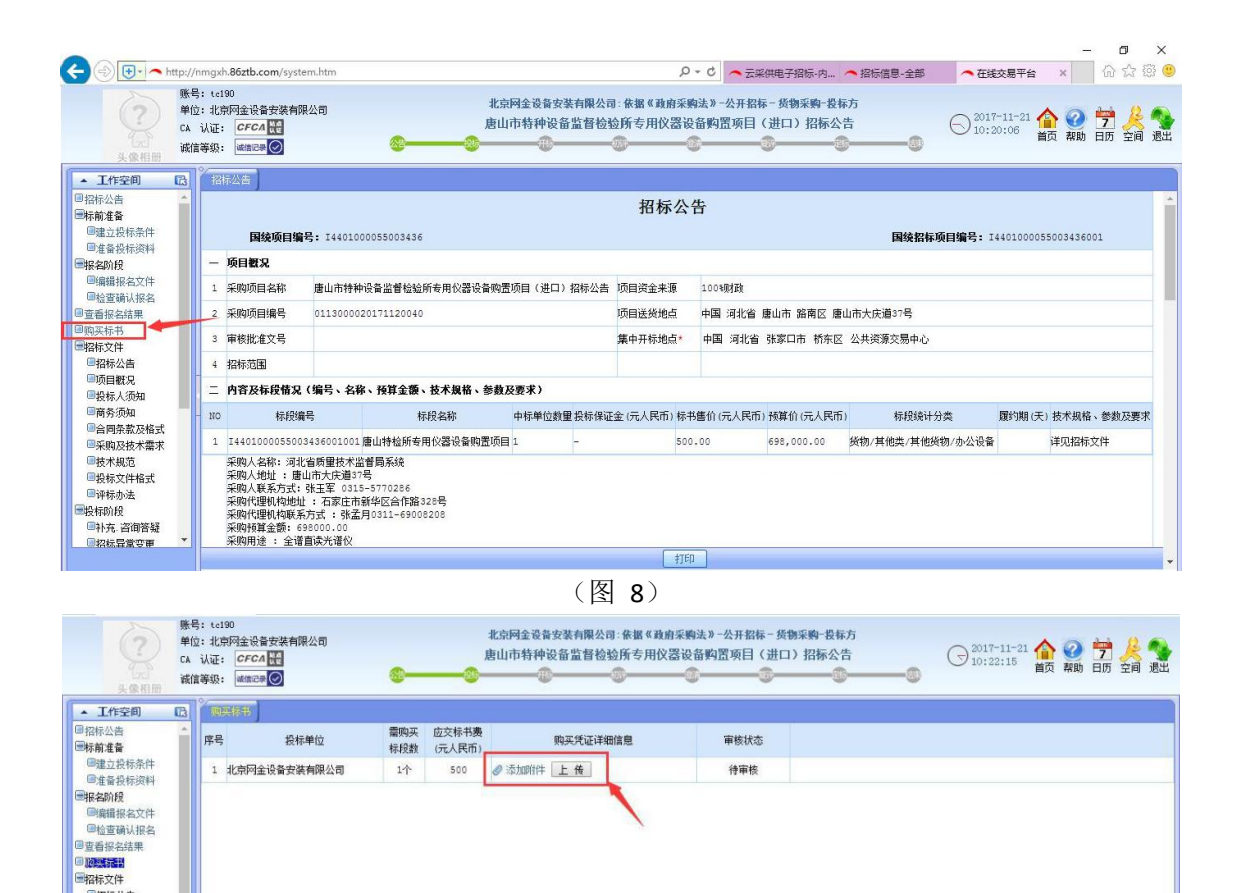

(图 8.1)

■招标公告

9 等待招标代理公司财务人员审核购买标书凭证后,就可以进行投标了。

| ▲ 工作空间 🔂  | 前展标带                     |                    |                    |    |
|-----------|--------------------------|--------------------|--------------------|----|
| ■招标文件     | 序号 投标单位                  | 素购买 应交标书费 购买凭证详细信息 | 审核状态               | 备注 |
| ■标前准备     | 1 北方洋理成计网目左照表代入司         | (NHKSK) (パレスHEITE) | 新帝祖(中午) 3案1-1      |    |
| ■报名阶段     | ▲ NUTT+1#444△尺のFPK要1工公PJ | 11 300 宣言元祖 🎸      | RADE THT, JELL     |    |
| ■编辑报名文件   |                          |                    | 1                  |    |
| ■检查确认报名   |                          |                    |                    |    |
| ■查看报名结果   |                          |                    |                    |    |
| 回购买标书     |                          |                    |                    |    |
| ■投标阶段     |                          |                    | /                  |    |
| ■补充. 咨询答疑 |                          |                    |                    |    |
| ■招标异常变更   |                          |                    |                    |    |
| ■投标文件     |                          |                    |                    |    |
| ■确认投标     |                          |                    |                    |    |
| ■解密投标文件   |                          |                    |                    |    |
| ■评标参数     |                          |                    |                    |    |
| □ 澄清答疑    |                          |                    |                    |    |
| ■交流互动     |                          |                    |                    |    |
| ■二次解密开标   |                          |                    |                    |    |
| ●投标结果     |                          |                    |                    |    |
| ●标后工作     |                          |                    |                    |    |
|           |                          |                    |                    |    |
|           |                          |                    |                    |    |
|           |                          |                    |                    |    |
|           |                          |                    |                    |    |
|           |                          |                    |                    |    |
|           |                          |                    |                    |    |
| 新和新有 化冒水效 |                          | 购买标书截止时间:2020-     | 05-05 10:31 打印 上一步 |    |

10 审核通过后,进入投标阶段,仔细阅读招标文件。如(图 10)

| <b>?</b><br>头像相册                                                                                                    | 账号: t<br>单位: 1<br>CA 认证<br>诚信等级 | e190<br>北京阿金设备安装<br>E: <b>CFCA 设</b><br>B: 建油记录 <del>《</del>       | 有限公司                                                                     | 北京<br>唐山                                      | 网金设备安装有限公司<br>市特种设备监督检 | □:依据《政府<br>检所专用仪器<br> | 采购法》-公开招标<br>器设备购置项目( | - 货物采购-投标<br>(进口) 招标公言 | あ<br>き<br>① 2017<br>10:4 | -11-21<br>1:45 | <b>〉 ② 📅 🦂 🕤</b><br>页 帮助 日历 空间 退出 |
|----------------------------------------------------------------------------------------------------|---------------------------------|--------------------------------------------------------------------|--------------------------------------------------------------------------|-----------------------------------------------|------------------------|-----------------------|-----------------------|------------------------|--------------------------|----------------|-----------------------------------|
| ▲ 工作空间<br>回编辑报名文件<br>回检查确认报名<br>回查看报名结果                                                                               |                                 | 国统项目                                                               | 编号: I4401000                                                             | 155003436                                     |                        | 招标                    | 公告                    |                        | 国续招标项目编号: I              | 440100005)     | 5003436001                        |
| 回购头标书<br>回招标文件                                                                                                    | - 11                            | - 项目概况                                                             |                                                                          |                                               |                        |                       |                       |                        |                          |                |                                   |
| 回招标公告<br>回防日期·2                                                                                                    | 1                               | 采购项目名称                                                             | 唐山市特种设                                                                   | 备监督检验所专用仪器设备购置                                | 项目(进口)招标公告             | 项目资金来源                | 100%财政                |                        |                          |                |                                   |
| 回投标人须知                                                                                                    | -                               | 采购项目编号                                                             | 0113000020                                                               | 171120040                                     |                        | 项目送货地点                | 中国 河北省 )              | 唐山市 路南区 唐u             | 山市大庆道37号                 |                |                                   |
| ■商务须知<br>■合問条款及格式                                                                                                    | 3                               | 审核批准文号                                                             |                                                                          |                                               |                        | 集中开标地点                | * 中国 河北省              | 张家口市 桥东区               | 公共资源交易中心                 |                |                                   |
| 回采购及技术需求                                                                                                    |                                 | 招标范围                                                               |                                                                          |                                               |                        |                       |                       |                        |                          |                |                                   |
| ■技术規范<br>■投标文件格式                                                                                                    |                                 | 内容及标段情                                                             | 况(编号、名称、                                                                 | 预算金额、技术规格、参数及                                 | ē要求)                   |                       |                       |                        |                          |                |                                   |
| 国评标办法                                                                                                    | - 13                            | 0 标时                                                               | 8编号                                                                      | 标股名称                                          | 中标单位数重投标保证             | E金 (元人民币)             | 标书售价(元人民币)            | 预算价(元人民币)              | 标股统计分类                   | 履约期(天)         | 技术规格、参数及要求                        |
| 回补充.咨询答疑                                                                                                    |                                 | 1 14401000055                                                      | 003436001001唐                                                            | 山特检所专用仪器设备购置项目                                | 1 -                    |                       | 500.00                | 698,000.00             | 货物/其他类/其他货物/办公设备         |                | 详见招标文件                            |
| <ul> <li>■招标昇常変更</li> <li>■投标书封面</li> <li>●投标书封面</li> <li>●投标文件</li> <li>●送课</li> <li>●通认投标</li> <li>●晶纸注标</li> </ul> | Ţ                               | 采购人名称: >>><br>采购人地址 :<br>采购人联系方式<br>采购代理机构构<br>采购预算金额:<br>采购用途 : 全 | 引北省质量技术监督<br>唐山市大庆道37号<br>式:张玉军 0315-5<br>助止:石家庄市新<br>5年の00.00<br>语言读光谱仪 | 局系统<br>1770286<br>多区合作路 322号<br>3311-69008208 |                        |                       | ±TED                  |                        |                          |                |                                   |

(图 10)

11 然后进行【投标阶段】。如(图 11)

| ?                | 勝号: tc190<br>単位: 北京内全设备安装有限公司<br>CA 认证: CFC4 餐<br>成信等级: 磁流ご●④ | 北京回查设备安装有限公司:余赋《政府采购法》-公开招标-货物采购-投标方<br>唐山市特种设备监督检验所专用仪器设备构置项目(进口)招标公告 | ○ 2017-11-21 合 ② 劳 关 令<br>10:44:10 篇页 期前 日历 至前 逃出 |
|------------------|---------------------------------------------------------------|------------------------------------------------------------------------|---------------------------------------------------|
| ▲ 工作空间 □         |                                                               |                                                                        |                                                   |
| 回项目概况            | - 标段: [标段1]                                                   |                                                                        |                                                   |
| ■投标人须知           | 补充附件:                                                         |                                                                        |                                                   |
| 回台四条款及格式         | 截止时间:                                                         |                                                                        |                                                   |
| 国采购及技术需求         | 补充资料概述:                                                       |                                                                        |                                                   |
| 回投标文件格式          |                                                               |                                                                        |                                                   |
| 国评标办法            |                                                               |                                                                        |                                                   |
| 一般なり投<br>の一般ないた。 |                                                               |                                                                        |                                                   |
| 回招标异常变更          |                                                               |                                                                        |                                                   |
| 回投标书封面           |                                                               |                                                                        |                                                   |
| 回送审送阅            |                                                               |                                                                        |                                                   |
| 回确认投标            |                                                               |                                                                        |                                                   |
| 回福标述标            |                                                               |                                                                        |                                                   |
| - 投行日元           |                                                               |                                                                        |                                                   |

12 按招标文件要求依次上传要求提供资料附件并保存,进行下一步。如

(图 12)

| 标公告                    | Ľ | 注意点击并编写"投标(标段)响 | 应文件"】      |         |             |      |  |
|------------------------|---|-----------------|------------|---------|-------------|------|--|
| 目概况<br>标人须知            | 序 | 号目录             | 投标         | 方响应     | 招标方提供       | 备注提醒 |  |
| 务须知                    | - | - 商务部分          | -          |         |             |      |  |
| 同杀款及格式<br>购及技术需求       |   | 1 营业执照(三证合一)    | ◎ 添加附件 上传  |         | IN ANAL 1 H |      |  |
| 木規范                    |   | 2 或组织机构代码证      | @添加附件 上传   | ▲ 2 按要3 | 求依次上传       | 投标又件 |  |
| 标办法                    |   | 3 或税务登记证        | ⊘添加附件 上传   |         |             |      |  |
| 中标办法<br>际阶段<br>补充、咨询答疑 |   | 4 法定代表人身份证明     | ❷ 添加附件 上後  |         |             |      |  |
| 标异常变更                  | - | 5 法定代表人授权书      | ❷ 添加附件 上 传 | 1       | 莫板          |      |  |
| 赤书封面 1                 |   | 6 投标有效期         | 60 天       | 6       | 0 天         |      |  |
| 申送阀                    |   | 7 近 1 年财务审计报告   | ❷ 添加附件 上 传 |         |             |      |  |
| 人投标<br>些标              |   | 8 员工缴纳医疗保险凭证    | ❷ 添加附件 上 传 |         |             |      |  |
| 5疑                     |   | 9 投标人资信证明       | ❷ 添加附件 上 传 |         |             |      |  |
| 結果<br>G标结果             |   | 10 政府采购投标担保函    | ❷ 添加附件 上 传 | 1       | 莫板          |      |  |
| 5通知                    |   | 11 政府采购履约担保函    | ❷ 添加附件 上 传 | 有       | 見板          |      |  |

(图 12)

13 进入下一个页面后,依然依次按要求,填写和上传相应的资料及附件。 并填写投标报价和时间部分以及商务规格响应表(在投标文件中点击打开, 如果是空白就不需要填写,若有响应文件便需要填写)和技术规格响应表如 (图13)、

(图 13.1)和(图 13.2)(图 13.3)(图 13.4)

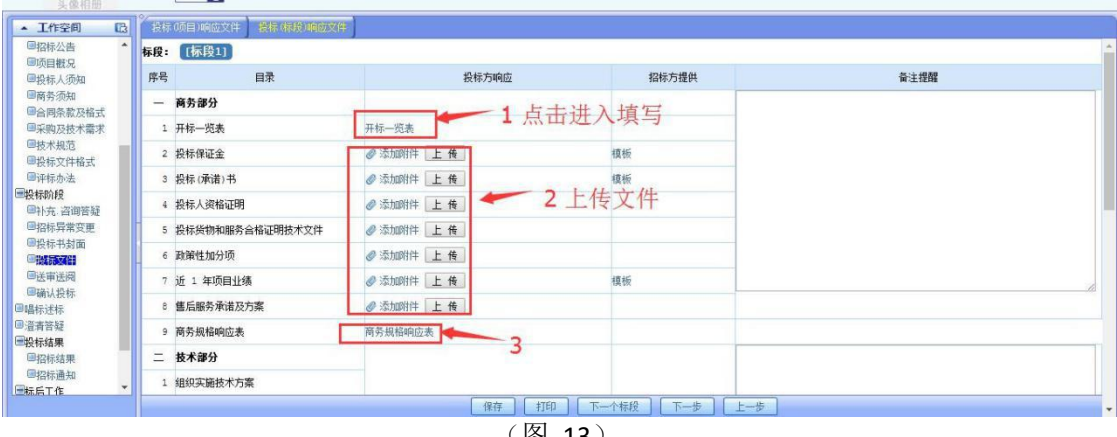

(图 13)

| 作空间 【3                  | 投标(项目)响应文件 機構(構成)响应文件 | 8°                          |  |
|-------------------------|-----------------------|-----------------------------|--|
| 公告 ^                    | 6 技术规格响应表             | 技术规格响应表                     |  |
| 做元<br>人须知               | 三 价格部分                |                             |  |
| 须知                      | 1 投标报价                | 0 元人民币 [控制价:698000,中小企优惠:0] |  |
| 宗和及他式<br>及技术需求          | 1.1 货物青单报价            | 0 元人民市                      |  |
| 规范<br>20442-6           | 1.2运输费                | 。元人民币 1 填写投保报价              |  |
| 办法                      | 1.3 保险费               | 0 元人民币                      |  |
| 平标办法<br>試阶段<br>小充, 咨询答疑 | 1.4 技术服务费             | 0 元人民币                      |  |
| 异常变更                    | - 1.5 投标分项报价表         | 投标分项报伯表                     |  |
| 书封面                     | 四 时间部分                |                             |  |
| 送阀                      | 1 总履约期                | 0 天                         |  |
| 投标                      | 2 送货期                 | 0 天                         |  |
| 疑                       | 3 安装期                 | ◎天 _ 2 埴乞时间部分               |  |
| <b>果</b>                | 4 质保期                 | 0天 2 项 可时间的                 |  |
| 通知                      | 5 维保期                 | 0 天                         |  |

| ・ 工作空間         正         研究用         研究用         研究用         日本         日本                                                                                                    | 一 一 一 一 一 一 一 一 一 一 一 一 一 一 一 一 一 一 一                                                                                                    | - 12・ 10元0<br>A 认证:<br>成信等级: | CFC。<br>读信记 |                       | <u></u> | 唐山市<br>              | <ul> <li>( 区)</li> <li>( 区)</li> <li>( 区)</li> </ul> | 13.1)<br>验所专用仪器设<br>@ | 84购置项目(进<br>2000年) | 世口) 招标公告         |          | 1-21 🏠 🥝 🌄<br><sup>18</sup> 首页 帮助 日历 | <mark>关</mark> 💁<br>空间 退出 |
|----------------------------------------------------------------------------------------------------|----------------------------------------------------------------------------------------------------|------------------------------|-------------|-----------------------|---------|----------------------|------------------------------------------------------|-----------------------|--------------------|------------------|----------|--------------------------------------|---------------------------|
| ● 10         文預為中影伯         中位         教理         中介(c)         3月(c)         一般         文紙         生戸() ※         入用         人用         人用          人用         人用         人用         人用         人用         日         30         20000         6000000         7         트립用         人用         日         30         30000         日         30000         日         30000<                                                                                                    | ▲ 工作空间 □3<br>□检查确认报名 ▲<br>□ 查新祝名结果                                                                                                    |                              | 鉄物          |                       |         |                      |                                                      |                       | 技术参数               | 、性能指标            |          |                                      |                           |
| ● 日本総合     主要笑物     元     1     ● 000000     ● 000000     ↑ 点面構象: 1600     ● 回日       ● 日本総合     ●     1     ●     0     20000     ● 600000     ↑ 点面構象: 1600     ●       ● 日本総合     ●     1     ●     0     20000     ● 600000     ↑ 点面構象: 1600     ●       ● 日本気が成     *     2     2014     白     30     300     ●     月病象和面面内     ●       ● 日本気 酒香菜     *     3     空電や2     日     50     10     500     ●       ● 日本気 酒香菜     ●     1     50     10     500     ●     ●       ● 日本気 酒香菜     ●     1     50     10     500     ●       ● 日本気 酒香菜     ●     1     50     10     500     ●       ● 日本気 酒香菜     ●     1     500     ●     ●     ●       ● 日本気 酒香菜     ●     1     500     ●     ●     ●       ● 日本     ●     1     500     ●     ●     ●       ●     ●     ●     500     ●     ●     ●       ●     ●     ●     ●     ●     ●     ●     ●       ●     ●     ●     ●     ●     ●     ●   <                                                                                                    | 回购买标书                                                                                                    |                              | NO          | 货物清单报价                | 単位      | 数里                   | 単价(元)                                                | 忌价(元)                 | 一般                 | 实质性              | 生产厂家     | 品牌/型号                                | 选择                        |
| ● 個類 2000     ● 1 手机     白     30     20000     ● ●00000(* 后置振身法:160(* 主原尺寸:5.15英)       ● 尚務 添加     ●     10     10     300(◆ 具角乘车和道道两(◆ 自动)3월、在旗畫       ● 高報 表示     1     2     734     白     30       ● 高報 表示     1     2     10     300(◆ 具角乘车和道道两(◆ 自动)3월、在旗畫     ●       ● 高報 表示     1     2     2000     ●00000(* 后置振身:100(* 呈展尺寸:5.15英)     ●       ● 高報 表示     1     2     2000     10     300(◆ 具角乘车和道道两(◆ 自动)3월、在旗畫     ●       ● 高報 表示     1     2     2     2     10     500(* 品服令:100(* 目前)2     ●       ● 日本 言語 音話     1     1     500     10     500(* 品服令:100(* 目前)2     ●       ● 日本 言語 音話     1     1     500     10     500(* 品服令:100(* 目前)2     ●       ● 日本 言語 音話     1     1     500(* 日本     ●     ●     ●       ● 日本 活動     1     1     5     ●     ●     ●       ● 日本 活動     1     1     5     ●     ●     ●       ● 日本 活動     1     1     1     1     ●     ●       ● 日本 活動     1     1     1     1     ●     ●       ● 日本 活動     1     1     1     1     ● <td< td=""><td>· 四招标又件<br/>回招标公告</td><td></td><td></td><td>主要货物</td><td>元</td><td>1</td><td>•</td><td>600800</td><td></td><td></td><td></td><td>1</td><td></td></td<>                                                                                                    | · 四招标又件<br>回招标公告                                                                                                    |                              |             | 主要货物                  | 元       | 1                    | •                                                    | 600800                |                    |                  |          | 1                                    |                           |
| ● 供有 次和                                                                                                    | 回项目概況                                                                                                    | +                            | 1           | 手机                    | 台       | 30                   | 20000                                                | 600000 ?              | 后置摄像头: 160         | (? 主屏尺寸: 5.15英   |          | 1                                    |                           |
| <ul> <li>● 合理常数及结式</li> <li>● 3 空气砂化器</li> <li>● 4 50</li> <li>10</li> <li>● 500 产品尺寸: 260*260* 国达污染物在LRE: 400</li> <li>● 日本共成</li> <li>● 日本共成</li> <li>● 日本</li> <li>● 日本</li></ul> | 国商务须知                                                                                                    |                              | 2           | 对讲机                   | 台       | 30                   | 10                                                   | 300 🔶                 | • 具有频车和信道两         | 計◆ 自动扫描,在信道(     |          |                                      |                           |
| ····································                                                                                                    | ■合同条款及格式                                                                                                    | +                            | 3           | 空气争化器                 | 台       | 50                   | 10                                                   | 500 产                 | 品尺寸: 260*260*      | • 固态污染物CADR: 40€ |          |                                      |                           |
|                                                                                                    | 回於特次只作指式<br>回读特涉法。<br>國設特約按<br>回补充、咨询管疑<br>回补充、咨询管疑<br>回指标书发面<br>回指标书发面<br>回读书书发面<br>回读书记标<br>回读者:送标<br>回道标述标<br>回道标道集<br>回道将结果<br>回道招标道果 | -<br>2 如<br>可<br>填<br>写      | 果清出完成       | 单项目很多,<br>清单(Excel格式) |         | 3浏览制<br>清单的位<br>添加清单 | 作 <b>4</b> 导<br>置 好的<br>之件                           | 入做 5%                 | 泰加单项功能             | 全)<br>1          | 部完成后,点击【 | 全选】【保存】                              |                           |

(图13.2)

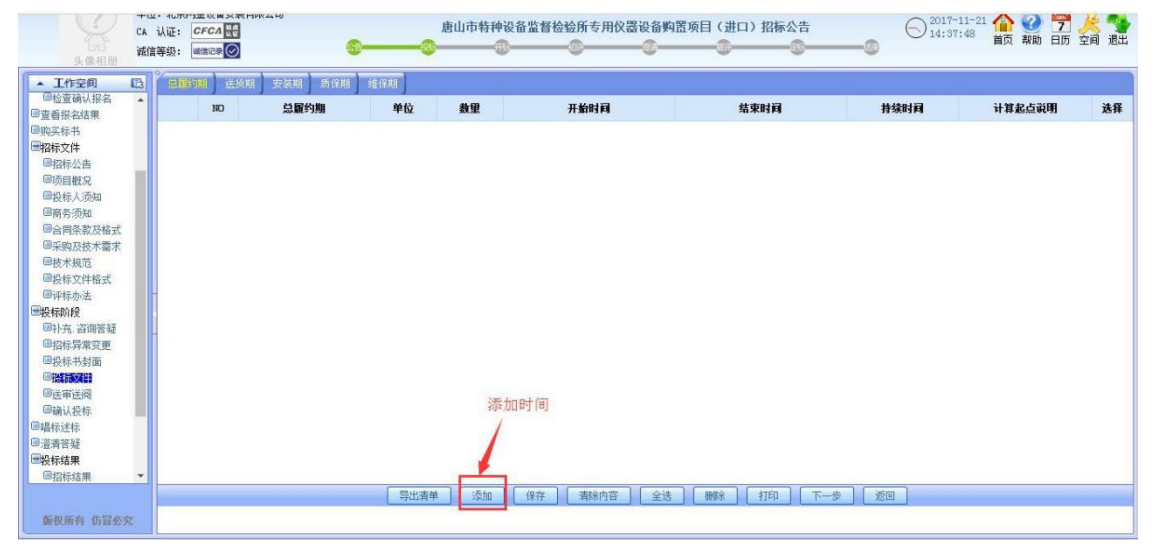

(图13.3)

| 课                                  |    | The state of the | 技术参数、性能指标【招】                                                                                                    | 技术参数、性能                                                                                    | においた 「「「「「「」」 | and the second | 3600  | 上非条件的合件订合件   | 14.53                |   |
|------------------------------------|----|------------------|----------------------------------------------------------------------------------------------------|--------------------------------------------------------------------------------------------|---------------|----------------|-------|--------------|----------------------|---|
|                                    | nu | 本形实现合种           | 一般 实质性                                                                                                    |                                                                                            | 一般 实质性        |                | 甲应在应  | 9(19)        | 上传参数响应低业又许           |   |
| 1                                  |    | 主要货物供应商          | 「修改响应程度的条款,修改后的                                                                                                    | 条款颜色3                                                                                      | 受黄            |                | 天偏离 🔻 |              | 选择文件 未选择任何文件<br>上 传  | 6 |
| 1<br>(知<br>1<br>以及格式<br>大学文        | 1  | Ŧŧ               | ? 后置蜀龍头: 1600万詹素 前置蜀龍头:<br>400万詹素 ? 迪容量: 3000mAh 电池类型:<br>不可拆卸式电池 ? 心裁: 四核 内存: 3GB                                                                                                    | ? 主屏尺<br>寸: 5.15英寸<br>主屏分備室:<br>1920x1080像<br>素                                            | ? 后置攝像头?      | 主屏尺寸           | 正偏离 🔻 | 前置攝像头 3200万像 | 选择文件 未选择任何文件<br>上 传  | 2 |
| ۰<br>۲ <u>۵</u> ۲                  | 1  | 手机               | ? 后置損優头: 1600万億素 前置損償头:<br>400万億素 ? 池容里: 3000mAh 电池类型:<br>不可拆卸式电池 ? 心教:四核 内存: 3GB                                                                                                    | <ul> <li>? 主屏尺</li> <li>寸:5.15英寸</li> <li>主屏分勝室:</li> <li>1920x1080餘</li> <li>素</li> </ul> | ? 后置攝像头?      | 主屏尺寸:          | 无偏离 ▼ |              | 选择文件 未选择任何文件<br>上 传  |   |
| 河窖経<br>常変更<br>封面<br>■ 【分<br>環<br>标 | 2  | 对讲机              | ◆ 具有频率和信道两种工作模式: ◆ 128个<br>信泊存指: 信道各限一行通道部: ◆ 另類吸<br>发,差别范围: 0~69.593.001:1 ◆ 频率步<br>Star.(6.25MLF/10.MLF/12.5MLF/20MLF)<br>可这: ◆ 例究后: 实现发利效率与指收频率<br>率互换: ◆ NO3前位支利: 3级灵健可调:<br>◆ SO3静程,10级可闻: ◆ 個人很少可<br>音,50组現似理音,106组最亏理音: ◆ 高<br>生功率可适: 金斯集74.低为第6.591 | ◆ 自动扫<br>描,在信道模<br>式时还可定义<br>优先扫描信道<br>PRI;                                                | ◆ 具有频率和◆      | ▶ 自动扫描,        | 无偏离 ▼ |              | 选择文件 未选择任何文件<br>上 後  |   |
|                                    |    |                  | ◆ 具有赛率和信道两种工作模式: ◆ 128个<br>信道存储,信道名称用户可编辑: ◆ 异频收<br>发,差频范围: 0~69.995MHz; ◆ 频率步<br>5kHz/6.25kHz/10kHz/12.5kHz/20kHz/25kHz                                                                                                    | ◆ 自动扫<br>猫,在信道模                                                                            |               |                |       |              | 2+47+04 +2+571+10+04 |   |

(图13.4)

14 投标文件全部编辑好后,点击下一步,如有需要进行【送审送阅】,点击 【选择审阅人】进行审阅,若不需要审阅,直接进行下一步即可。如(图 14)

|                                                                                                    | CA 认<br>诚信等 | 证:<br>级:     | CFCA 说是<br>诚信记录 |                 | -  | ),<br>     | 唐山市特种设备<br>① | 监督检验所专用仪器 | 器设备购置项目(进口<br> | 1) 招标公告 |  | Q 2017-11-2 | 首页報助 | 7 月历 空 | <mark>关 13</mark><br>1月 退出 |
|----------------------------------------------------------------------------------------------------|-------------|--------------|-----------------|-----------------|----|------------|--------------|-----------|----------------|---------|--|-------------|------|--------|----------------------------|
| ▲ 工作空间 【                                                                                                    | 3           | 审阅           | 股标文件 ) 记        | 择审阅人            |    |            |              |           |                |         |  |             |      |        |                            |
| ●招标公告 ●项目概况                                                                                                    | ^           |              |                 | 北京网金设备安装有限公司-标书 |    |            |              |           |                |         |  |             |      |        |                            |
| <ul> <li>■股标入须知</li> <li>■商务须知</li> <li>■合同条款及格式</li> </ul>                                                                                                    |             | 本单位审批审阅      |                 |                 |    |            |              |           |                |         |  |             |      |        |                            |
| ■采购及技术需求                                                                                                    |             | 审批开始时间       |                 |                 |    |            |              |           |                |         |  |             |      |        |                            |
| ◎投标文件格式                                                                                                    | P           | 郭号           | 工作帐号            | 审批人             | 职务 | 职责定位       | 审批结论         |           |                | 审批内容    |  |             |      | 审批时间   |                            |
| ◎评标办法<br>投标阶段                                                                                                    |             |              |                 |                 |    |            |              |           |                |         |  |             |      |        |                            |
| <ul> <li>미사充, 咨询管疑</li> <li>四谷标异常变更</li> <li>四谷标书封面</li> <li>四後新送商</li> <li>四後新送局</li> <li>四後新送标</li> <li>四省初以投标</li> <li>四省初以投标</li> <li>四省有音疑</li> <li>四谷标结果</li> <li>四招标结果</li> </ul> | -           | 项目投标响应文件     |                 |                 |    |            |              |           |                |         |  |             |      |        |                            |
|                                                                                                    |             | 序号           |                 | 目录              |    |            | 投标方响应        |           | 招标方提供          |         |  | 备注提醒        |      |        |                            |
|                                                                                                    |             | -            | 商务部分            |                 |    |            |              |           |                |         |  |             |      |        |                            |
|                                                                                                    |             | 1 营业执照(三证合一) |                 |                 |    | 营业执照(三证合一) |              |           |                |         |  |             |      |        |                            |
|                                                                                                    |             | 2 或组织机构代码证   |                 |                 |    | 或组织机构代码证   |              |           |                |         |  |             |      |        |                            |
|                                                                                                    |             | 3 或税务登记证     |                 | 或税务登记证          |    |            |              |           |                |         |  |             |      |        |                            |
| 回招称通知<br>版后工作                                                                                                    | -           | 4            | 法定代表人身          | 份证明             |    | 法定代表人身份    | 证明           |           |                |         |  |             |      |        |                            |

(图 14)

## 15 检查投标文件确认无误后,点击【确认投标】。如(图 15)

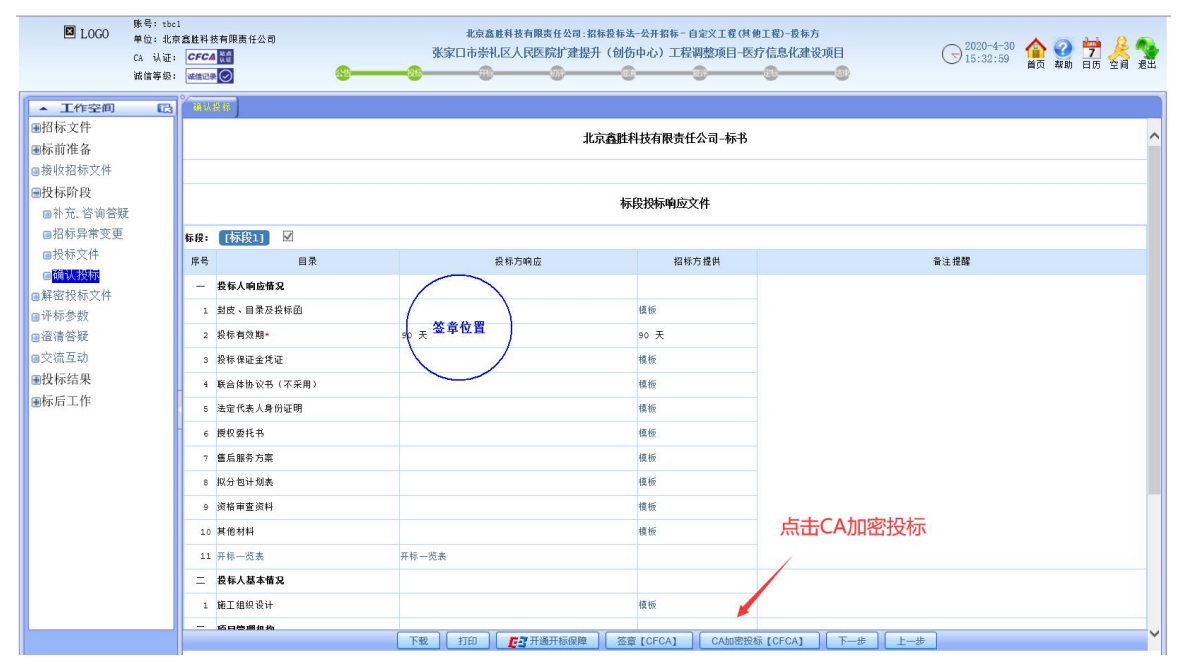

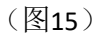

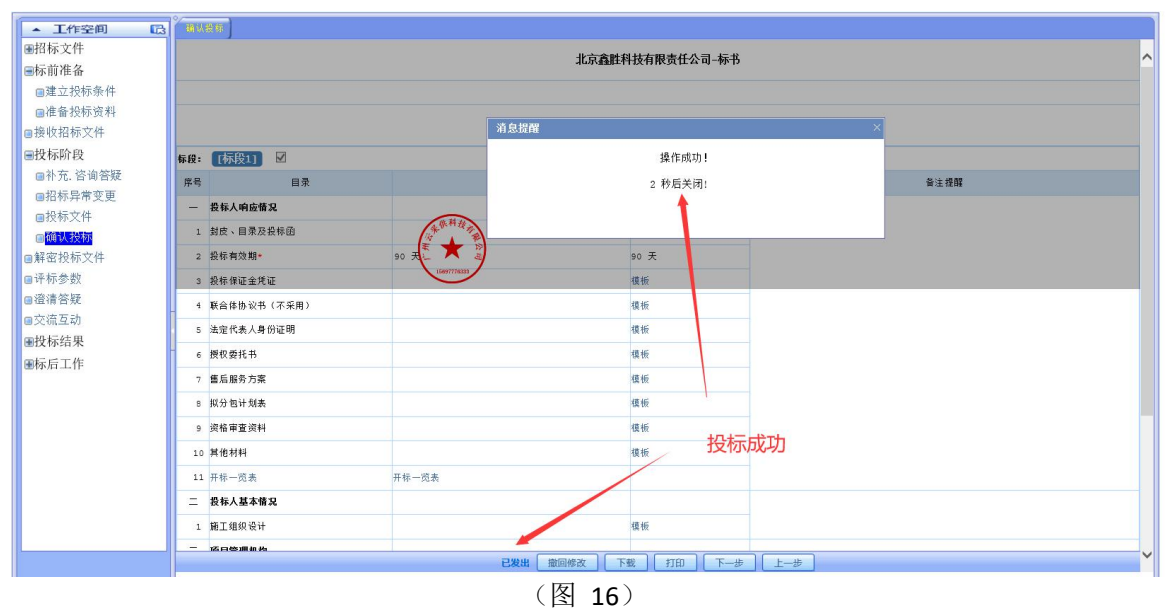

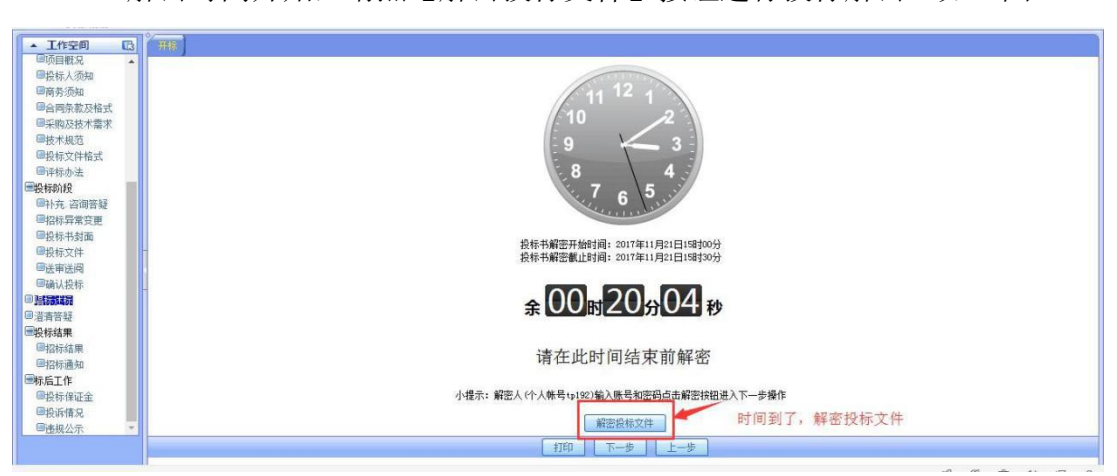

16 解密时间开始,请点【解密投标文件】按钮进行投标解密。如(图)

17 招标代理机构唱标完毕,投标单位须对唱标内容是否准确进行电子签字确认。

| [作空间 🖸 🗍                                                           | 输送带                 |                 | 开标识     | 1    |        |        |      |                          |  |  |  |
|--------------------------------------------------------------------|---------------------|-----------------|---------|------|--------|--------|------|--------------------------|--|--|--|
| 争性谈判公告 ^ 项                                                         | i目名称: FF和浩特体育活动中心升降 | 半平台采购           | 71 1/12 | -171 |        |        | 项目编号 | 目编号: 1440100005500339400 |  |  |  |
| 目似况<br>际人须知 序号                                                     | 号 投标人名称             | 质量目标            | 供货时间(天) | 供货地点 | 质保期(天) | 报价(元)  | 投标人  | 投标解密时间                   |  |  |  |
| 须知 标段:                                                             | h                   |                 |         |      |        |        |      |                          |  |  |  |
| 原版及指式<br>反技术需求 1                                                   | 内蒙古百盈贸易有限责任公司       | 达到国家验收标准并满足用户需求 |         | 客户指定 |        | 271000 | 电子签名 | 2017-11-15 17:3          |  |  |  |
| 规范 2                                                               | 内蒙古远正有限公司           | 达到国家验收标准并满足用户需求 |         | 客户指定 |        | 295200 | 1    | 2017-11-15 17:3          |  |  |  |
| 办法 3                                                               | 内蒙古百利科技有限责任公司       | 达到国家验收标准并满足用户需求 |         | 客户指定 |        | 298000 | 1    | 2017-11-15 17:3          |  |  |  |
| 段 (20)(10)(10)(10)                                                 | 预算金额最高限价(元)         | La限价(元) 300000  |         |      |        |        |      |                          |  |  |  |
| 制性谈判异常变 -                                                          | 唱标员:                | 录入员: 招标人: 监督人:  |         |      |        |        |      |                          |  |  |  |
| ·<br>·<br>·<br>·<br>·<br>·<br>·<br>·<br>·<br>·<br>·<br>·<br>·<br>· | 开标后投标人确认电子签名        |                 |         |      |        |        |      |                          |  |  |  |